## Completing the faculty-led emergency & liability forms for TTUHSC-OGH

- Access the forms at the following link: <u>https://app4.ttuhsc.edu/facultystaffelform/</u>
- Sign in using your eRaider ID and password
- Select the Faculty-Led Program for Students option
- Basic information about the traveler will populate
- Select your trip from the drop down box. If it is not listed, select None of the below
- Complete forms A-F as directed below
  - Form A:
    - Select Form A
    - Provide any *Traveler Information* that does not populate
    - Select if a dependent will travel with you
    - Provide *Trip Information* to calculate number of days abroad
    - Select the number of countries you will travel to and provide country information
    - Upload your flight itinerary
    - Provide FOP, estimated cost, purpose of travel, justification/benefit, & name of faculty leading the trip abroad
      - Be sure to designate if travel will include work in a clinical setting
    - Read the section regarding insurance and print a copy of the insurance card to take with you abroad
    - Electronically sign form by selecting *I Agree* radial button
    - Select Save Traveler Information Sheet
    - Generate a Foreign Travel/Pre-approval Form if needed by selecting Foreign Travel/Pre-approval Form
    - Select Return to Packet Status to complete additional forms
  - Form B:
    - If **no** dependents will be traveling with you, **skip** Form B
    - If a dependent will be traveling with you, select Form B
    - If dependents have traveled abroad with you before and are listed in the table, select the Select option and update information as needed
      - Be sure to include if the dependent needs insurance and if the dependent will be included on this trip. This must be done for every dependent listed in the table so that OGH will know which dependents will be traveling abroad for this trip.
      - There are three sections to update:
        - Add/Edit Dependent Information
        - Waivers and Department of State Registration
        - Dependent Health/Emergency Treatment Authorization

- Update all sections as needed, saving each section and providing digital signature as prompted
- Select *Save Completed Dependent Record* when all updates have been completed
- If you need to add a dependent who has never traveled abroad with you and who is not listed in the table, select Add A Dependent
  - Provide dependent's information
    - Be sure to include if the dependent needs insurance and if the dependent will be included on this trip
      - Contact OGH for cost and payment information if you will purchase international health/medical evacuation insurance for the dependent
  - Select Create Dependent Info
  - Scroll to next section and complete *Waivers and Department of State Registration* information
    - o Provide dependent information
    - Upload copy of dependent's passport
    - Select Save Changes to Dependent Waivers/Department of State Registration & Continue
  - Scroll to next section and complete *Dependent Health/Emergency Treatment Authorization* information
    - If dependent is over age 18, print and complete hardcopy of form and return to OGH
    - If dependent is age 18 or under, complete information online
      - Select if dependent has *Medication/Drug Allergy* 
        - If yes, provide additional information
      - Select if dependent has Food/Environmental Allergy
        - If yes, provide additional information
        - Select if dependent has Current Medication
          - If yes, provide additional information
      - Select if dependent has Additional Concerns
        - If yes, provide additional information
      - Read *Health And Emergency Agreement* and initial
      - Electronically sign form by selecting *I Agree* radial button
- Select Save Dependent Emergency Treatment Authorization
- To print or save of copy for your records, select *View Dependent Record*
- Select *Return to Packet Status* to complete additional forms
- o Form C
  - Provide information for ICE contact 1 & 2
    - For any field you will not be completing, please type NA or none
  - Electronically sign form by selecting *I Agree* radial button
  - Select Save Release & In Case of Emergency

- Select *Return to Packet Status* to complete additional forms
- Form D
  - Read Section 1 and select yes or no
  - Complete Section 2 by providing traveler & trip information
  - Include address abroad
  - Upload a copy of your passport
  - Electronically sign form by selecting *I Agree* radial button
  - Select Save Waivers/Registration
  - Select *Return to Packet Status* to complete additional forms
- o Form E

- Provide any traveler information that doesn't populate
- Select if you have *Medication/Drug Allergy* 
  - If yes, provide additional information
- Select if you have Food/Environmental Allergy
  - If yes, provide additional information
- Select if you have Current Medication
  - If yes, provide additional information
- Select if you have Additional Concerns
  - If yes, provide additional information
- Read *Health And Emergency Agreement* and initial
- Electronically sign form by selecting *I Agree* radial button
- Select Save Emergency Treatment Authorization
- Select *Return to Packet Status* to complete additional forms
- $\circ$  Form F
  - Complete Form F if you qualify for funding through OGH
  - Provide any traveler information that doesn't populate
  - Provide *Trip Information*
  - Provide Contact Person information
  - Read the section about HSC OP 79.06 and initial
  - Electronically sign form by selecting *I Agree* radial button
  - Select Save Request for Funding Information
  - Select *Return to Packet Status* to complete additional forms

## FINAL STEP!

- If you wish to print or save a copy of the forms for your records, select *View Traveler Information Sheet* and print or save
- If you need to route a *Foreign Travel/Pre-approval Form* for foreign travel approval, select *Foreign Travel/Pre-approval Form* and print
- After completing all forms, select Select To Complete Forms
  - o If submission is successful, Packet Complete Date will update
  - o If submission is NOT successful, error message will appear